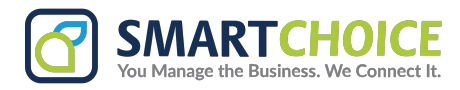

# **SmartChoice Softphone Installation Guide**

### Overview

This document provides instructions for installing the SmartChoice Softphone using the MSIX package. The SmartChoice Softphone offers robust communication features, including voice calls, messaging, and more.

### **Pre-Installation Requirements**

#### 1. System Requirements:

- a. Operating System: Windows 10 version 1809 or later.
- b. Processor: x64 architecture.
- c. RAM: Minimum 4 GB.
- d. Internet Connection: Required for installation and updates.

#### 2. Administrator Access:

a. Ensure that you have administrator privileges on the device where the software will be installed.

#### 3. Installation Package:

a. Download the MSIX package from the provided link: <u>SmartChoiceSoftphone\_4.2.1.0\_x64\_msix</u>.

### **Installation Steps**

#### 1. Download the MSIX Package

- a. Click the link above to download the MSIX package.
- b. Save the file to a convenient location on your device, such as the desktop or downloads folder.

#### 2. Prepare the Installation Environment

- a. Close any running applications, especially those related to communication or VoIP services.
- b. Ensure that your system meets the minimum requirements.

#### 3. Install the MSIX Package

- a. Double-click the MSIX file you downloaded.
- b. You may be prompted with a security warning. If so, click 'Install' or 'Yes' to proceed.

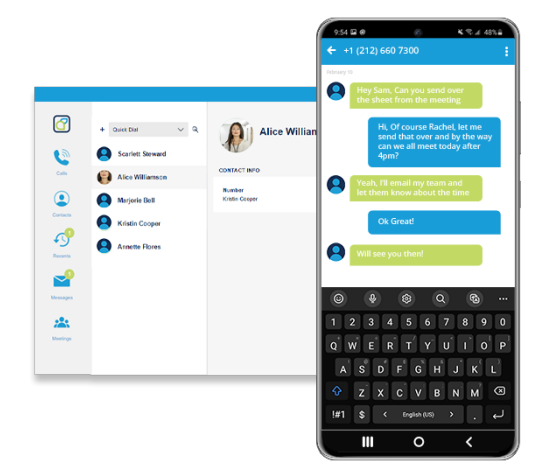

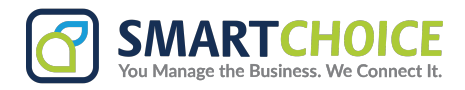

- **C.** Follow the on-screen instructions. The installer will guide you through the process.
- **d.** Once the installation is complete, the SmartChoice Softphone will be available in your Start menu.

#### 4. Post-Installation Setup

- a. Launch the SmartChoice Softphone from the Start menu.
- b. Log in using your SmartChoice credentials.
- c. Configure your user settings and preferences as required.

### Troubleshooting

- 1. Installation Issues:
  - a. Ensure that your Windows version supports MSIX packages and that you have administrative rights.
- 2. Network Issues:
  - a. Verify your internet connection and firewall settings.
- 3. Login Problems:
  - a. Contact your system administrator if you encounter issues logging in.

## Uninstallation

To uninstall the SmartChoice Softphone:

- 1. Open the **Settings** app from the Start menu.
- 2. Go to Apps > Apps & features.
- 3. Find the SmartChoice Softphone in the list and click 'Uninstall'.

### Support

For further assistance, please contact SmartChoice support at <u>techsupport@smartchoiceus.com</u> or call our support line at 1-800-217-3096.